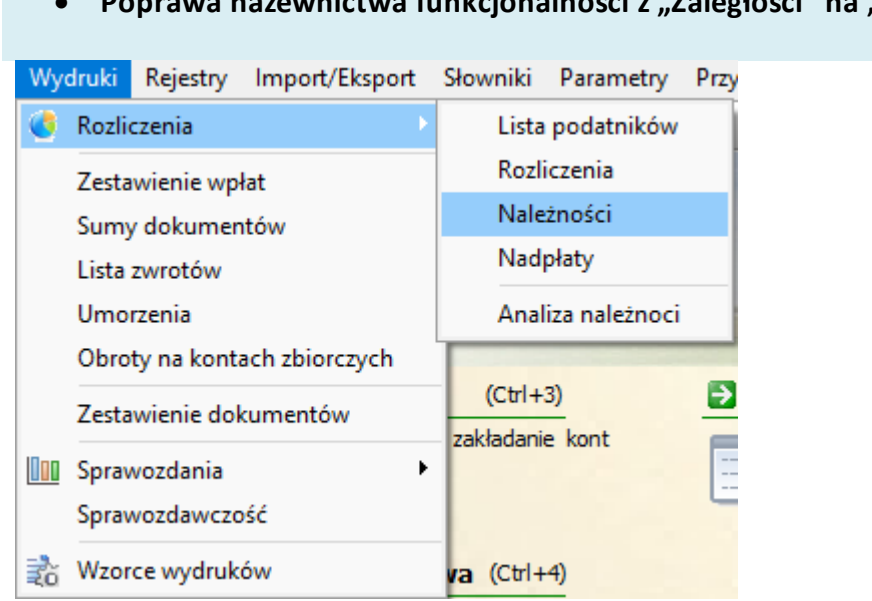

#### • Poprawa nazewnictwa funkcjonalności z "Zaległości" na "Należności"

- Zablokowanie możliwości wystawienia tytułu wykonawczego na osobę zmarłą
- Wykazywanie odsetek na rb27s dla 14 kolumny

- Optymalizacja przypisywania kosztów upomnień, dat naliczania odsetek oraz przypisywania do konkretnej raty
- Automatyczne wycinanie myślników w NIPIE w formularzu tytułów wykonawczych

Jeżeli na danych kontrahenta podany jest numer NIP z myślnikami to zostaną one automatycznie usunięte. A. DANE ZOBOWIĄZANEGO/ZOBOWIĄZANYCH - MAŁŻONKÓW ODPOWIEDZIALNYCH SOLIDARNIE

| 🗹 1. osoba fizyczna                                                                                                    | 🗌 2. inny podmiot niebęda                                | icy osoba fizyczną                     |                    |                  | A.1->A.          |
|----------------------------------------------------------------------------------------------------|----------------------------------------------------------|----------------------------------------|--------------------|------------------|------------------|
| <ol> <li>Zobowiązany wskazany w<br/>2. Zobowiązany wskazany w<br/>1. podmiotem, u którego<br/>1. podmiotem, u którego<br/>1. podmiotem, u którego<br/>1. podmiotem, u którego<br/>1. podmiotem, u którego<br/>1. podmiotem, u którego<br/>1. podmiotem, u którego<br/>1. podmiotem, u którego<br/>1. podmiotem, u którego<br/>1. podmiotem, u którego<br/>1. podmiotem, u którego<br/>1. podmiotem, u którego<br/>1. podmiotem<br/>1. podmiotem<br/>1.</li></ol> | v poz. 10 jest (zaznaczyć wła<br>o powstało zobowiązanie | ściwy kwadrat):<br>2. następcą prawnym | 🗌 3. osobą trzecią |                  |                  |
| 3. Imię                                                                                                    |                                                          | 4. Nazwisko/Nazwa                      |                    |                  |                  |
| MACIEJ                                                                                                    |                                                          |                                        |                    |                  |                  |
| 5. Kod kraju                                                                                                    |                                                          | 6. Województwo                         | Teryt województwa  | 🎵 7. Powiat      | Teryt powiatu    |
| POLSKA                                                                                                    |                                                          |                                        |                    |                  |                  |
| 8. Gmina                                                                                                    | Teryt gminy                                              | 🔎 9. Ulica                             | Teryt ulica        | 10. Nr dor<br>44 | mu 11. Nr lokalu |
| 12. Miejscowość                                                                                                    |                                                          | Teryt miejscowość                      | 13. Kod pocztowy   |                  |                  |
| 14. NIP                                                                                                    | 15. Numer Pesel                                          | 16. REGON                              | 17. Data urodzenia |                  |                  |
| 123-456-789                                                                                                    |                                                          |                                        | 1999-08-12         |                  |                  |
| Zaczytaj dane ter                                                                                                    | rytowe z danych kontrahenta                              |                                        |                    |                  |                  |
|                                                                                                    |                                                          |                                        |                    |                  |                  |

Po zatwierdzeniu formularza (Zatwierdziutwórz epuapi) myślniki zostaną usunięte a numer NIP będzie miał postać jedynie samych cyfr. Taka postać numeru NIP jest konieczna aby prawidłowo wysłać tytuł wykonawczy do Urzędu Skarbowego.

| a readay zobowiązaniej | go (zaznaczyć właściwy kwadrat):               |                           |                    |             |               |
|------------------------|------------------------------------------------|---------------------------|--------------------|-------------|---------------|
| 🚽 1. osoba fizyczna    | 🗌 2. inny podmiot niebędą                      | cy osoba fizyczną         |                    |             | A.1->A.2      |
| . Zobowiązany wskaza   | my w poz. 10 jest <mark>(</mark> zaznaczyć wła | ściwy kwadrat):           |                    |             |               |
| 🗹 1. podmiotem, u któ  | órego powstało zobowiązanie                    | 2. następcą prawnym       | 🗌 3. osobą trzecią |             |               |
| 3. Imię                |                                                | 4. Nazwisko/Nazwa         |                    |             |               |
| MACIEJ                 |                                                | 1000                      |                    |             | <i>"</i>      |
| 5. Kod kraju           |                                                | 6. Województwo            | Teryt województwa  | 7. Powiat   | Teryt powiatu |
| 3. Gmina               | Teryt gminy                                    | <br>Ø 9. Ulica            | Teryt ulica        | 10. Nr domu | 11. Nr lokalu |
|                        |                                                |                           |                    | 44          |               |
| 2 Minincowość          |                                                | Teryt miejscowość 0957459 | 13. Kod pocztowy   |             |               |
| 12, Miejscowość        | _                                              |                           | 1                  |             |               |
| IZ, MICJSCOWOSC        | 15 Numer Devel                                 | 16. REGON                 | 17. Data urodzenia |             |               |
| 4. NIP                 | 15. Numer Pesel                                |                           | 1999-08-12         |             |               |
| 4. NIP<br>123456789    | 15. Numer Peser                                |                           |                    |             |               |
| 4. NIP<br>123456789    | 15. Numer Pesei                                |                           |                    |             |               |

#### Rozbudowanie systemu powiadomień

| Aby zdef                           | Aby zdefiniować komunikaty do systemu powiadomień: |             |  |  |  |  |
|------------------------------------|----------------------------------------------------|-------------|--|--|--|--|
| Słowniki → Słownik komunikatów SMS |                                                    |             |  |  |  |  |
| Słowniki                           | Parametry                                          | Przypomnier |  |  |  |  |

|   | Słownik typów dekretów   |
|---|--------------------------|
|   | Słownik symboli nagłówka |
|   | Formaty numerów          |
|   | Słownik rejestrów        |
|   | Słownik grup dłużników   |
|   | Tytuł wykonawczy         |
|   | Słownik obrębów          |
|   | Słownik form płatności   |
|   | Słownik inkasentów       |
|   | Słownik opłat            |
|   | Słownik komunikatów SMS  |
|   | Okresy                   |
| % | Odsetki podatkowe        |
|   | Odsetki ustawowe         |
|   | Kalendarz dni wolnych    |

🝇 Słownik użytkowników

Przyciski w górnej części ekranu służą do zarządzania szablonami (dodawanie nowych, edycja lub usuwanie bieżących).

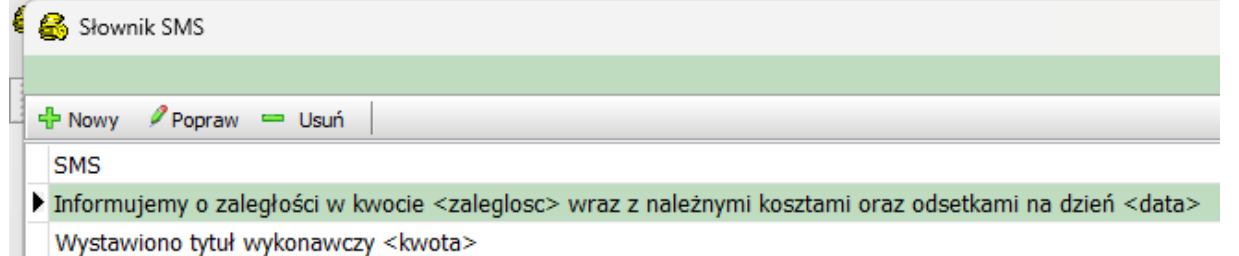

Przy tworzeniu nowego komunikatu dostępne są 3 opcje:

#### Powiadomienie-szczegółowe

Powiadomienia zawierające dane zaciągane z programu takie jak np. kwota zaległości, odsetki, koszty, data.

| -Typ powiadomi                                                                          | enia                                                                                                    |                                                                     |                                    |  |  |  |
|-----------------------------------------------------------------------------------------|----------------------------------------------------------------------------------------------------|---------------------------------------------------------------------|------------------------------------|--|--|--|
| <ul> <li>Powiadomie</li> </ul>                                                          | Powiadomienie - szczegółowe                                                                                                    |                                                                     |                                    |  |  |  |
|                                                                                         |                                                                                                    |                                                                     |                                    |  |  |  |
| Nowy SMS                                                                                |                                                                                                    |                                                                     |                                    |  |  |  |
| Informujem o                                                                            | zaległości w kwocie <zaleglosc> wraz z należ</zaleglosc>                                                                                                   | nymi kosztami o odsetkar                                            | ni na dzień <data></data>          |  |  |  |
| Zmienne SMS                                                                             | Zmienne dekret                                                                                                    |                                                                     |                                    |  |  |  |
|                                                                                         |                                                                                                    |                                                                     |                                    |  |  |  |
| Zmienne                                                                                 |                                                                                                    |                                                                     |                                    |  |  |  |
| <zaleglosc><br/><data><br/><odsetki><br/><koszty></koszty></odsetki></data></zaleglosc> | - Kwota zaległości + odsetki<br>- Dzień na który zostanie wyliczona zaległość<br>- Odsetki wyliczone na dzień wystawienia<br>- koszty na dzień wystawienia | <zaleglosc_bez_ods><br/><dozaplaty></dozaplaty></zaleglosc_bez_ods> | - zaległości<br>- kwota na zapłaty |  |  |  |

#### Powiadomienie-akcje

Powiadomienie wysyłane po wykonaniu określonej akcji. Przykładowo dodanie, usunięcie, edycja tytułu wykonawczego bądź dekretu o określonym kodzie.

| Typ (<br>Tyt                                                                                                    | operacji<br>uł V                                                                                                    | <b>Typ działania</b><br>Dodanie                                 | ~             |                            |
|----------------------------------------------------------------------------------------------------|----------------------------------------------------------------------------------------------------|-----------------------------------------------------------------|---------------|----------------------------|
| Nowy SMS                                                                                                    |                                                                                                    |                                                                 |               |                            |
| Dodanie tytu                                                                                                    | łu wykonawczego w kwoci                                                                                                    | e <kwota></kwota>                                               |               |                            |
| Zmienne SMS                                                                                                    | Zmienne dekret                                                                                                    |                                                                 |               |                            |
| Zmienne<br><kwota><br/><data><br/><raty><br/><par1><br/><par2><br/><par3></par3></par2></par1></raty></data></kwota> | <ul> <li>Kwota na jaką wystawion</li> <li>data dokumentu</li> <li>raty na których znajduje s</li> <li>wartość na pierwszym par<br/>wartość na drugim paragr</li> <li>wartość na trzecim paragr</li> </ul> | y jest dokument<br>ię zobowiązanie<br>ragrafie<br>afie<br>rafie | <daty></daty> | - daty płaatności zbiorczo |

## Powiadomienie-ogólne

Powiadomienie ogólne wysyłane bez dodatkowych zmiennych.

#### Nowy SMS

Informujemy o unieregulowanej płatności. Więcej informacji pod numerem telefonu (11) 222 33 44

Po zdefiniowaniu komunikatów proces wysyłania powiadomienia odbywa się w: Import/Eksport → Komunikacja SMS

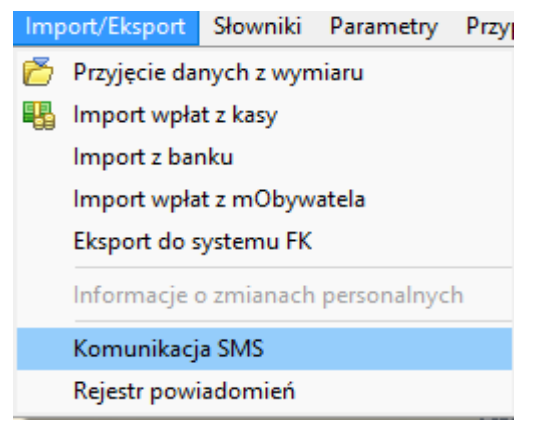

W okienku jest możliwość wybrania konkretnych rat i zaległości większych od wpisanej kwoty. W przypadku nie zaznaczenia żadnej z rat program będzie sprawdzał wszystkie raty. Dodatkowe ustawienia dotyczą także wysłania do współwłaścicieli a także możliwość uwzględniania podatników bez zaległości. W przypadku zaznaczenia opcji **wystaw tylko jedno powiadomienia dla podatnika** dostępne będą szablony oraz wysyłka **powiadomienia ogólnego**. W przypadku odznaczenia będą dostępne **Powiadomienie-akcje** oraz **Powiadomienie-szczegółowe**. W przypadku zaznaczenia Lata ubiegłe dostępne będą jedynie raty z lat ubiegłych, bez zaznaczenia tej opcji rok bieżący a gdy nie zaznaczymy żadnej z opcji dostępne będą zarówno z bieżącego oraz ubiegłego roku.

| Comunikacja Sivis                                                                                               |                |                              |              |                                                                                                    |                                                                       |                                                         |                                                            |             | _       |      | ×      |
|----------------------------------------------------------------------------------------------------|----------------|------------------------------|--------------|----------------------------------------------------------------------------------------------------|-----------------------------------------------------------------------|---------------------------------------------------------|------------------------------------------------------------|-------------|---------|------|--------|
|                                                                                                    |                |                              |              | Komunikacja S                                                                                                    | SMS                                                                   |                                                         |                                                            |             |         |      |        |
| 🔄 Selekcja konto podatnikóv                                                                                     | v 📙 Eksport d  | lo pliku CSV 🔯 Wyślij do sys | stemu powiad | lomień                                                                                                    |                                                                       |                                                         |                                                            |             |         |      |        |
| Dokumenty do 17.06.2024<br><lata całość="" ubiegłe=""><br/>Lata ubiegłe<br/>Rata 1<br/>Rata 2<br/>Rata 3</lata> | Obręb          | • Telefon komórkowy          |              | <ul> <li>Zaległości więł</li> <li>Uwzględniaj</li> <li>Podatnicy w</li> <li>Wyślij do ws</li> <li>Wystaw tylk</li> </ul> | sze od kwo<br>podatnikóv<br>yrażający z<br>spółwłaścic<br>o jedno pov | oty<br>v bez zaleg<br>godę na ko<br>ieli<br>viadomienie | <b>0,00 文</b><br>łości<br>munikację SMS<br>e dla podatnika |             | Separat | or ; | ~      |
| SMS Informujemy że na                                                                                           | koncie podatko | wym widnieje zaległość,      | więcej info  | rmacji pod numere                                                                                                    | em 11 222 (                                                           | 33 44                                                   |                                                            |             |         | ~    |        |
| Numer telefornu Podatnik                                                                                        |                | Konto                        | Zaległość    | Odsetki do pobrania                                                                                                    | Koszty                                                                | Do zapřety                                              | Adres                                                      | Miejscowość |         |      | Ι      |
| ?                                                                                                    |                |                              |              |                                                                                                    |                                                                       |                                                         |                                                            |             |         | ×    | Anuluj |

Po wybraniu odpowiednich ustawień przycisk Selekcja kont podatników wysortuje wszystkich podatników i należności spełniających dane kryteria.

| 🐇 Komunikacja SMS                                                                                                    | -       |      | ×      |
|----------------------------------------------------------------------------------------------------|---------|------|--------|
| Komunikacja SMS                                                                                                    |         |      |        |
| 🗄 Selekcja konto podatników 🗧 Eksport do pliku CSV 🐼 Wyślij do systemu powiadomień                                                                                                    |         |      |        |
| Seekça könlü podatników       Exekça könlü podatników         Dokumenty do 17.06.2024       Obręb          Zaległości większe od kwoty         Uwzględniaj podatników bez zaległości         Lata ubiegłe całość>       Uwzględniaj podatników bez zaległości         Rata 1       Uwzględniaj podatników bez zaległości         Rata 2       Telefon komórkowy         Rata 3       Telefon stacjonarny         SMS       Informujemy że na koncie podatkowym widnieje zaległość, więcej informacji pod numerem 11 222 33 44         Numer teleforu       Podatnik         Konto       Zaległość       Odseki do potrania Koszy       Do zapłały         Adres       Miejscowość         800900700       JA       221       737.00       0.00       0.00       737.00         900900700       JA       221       76.10       0.00       0.00       76.10         567787766       211       220.00       570.00       0.00       1290.00       KRi | Separat | or ; | ~      |
|                                                                                                    |         |      |        |
| 174                                                                                                    |         |      |        |
|                                                                                                    |         | *    | Anuluj |

Następnie przycisk **Wyślij do systemu powiadomień**. Aby wejść do systemu powiadomień: **Import/Eksport** → **Rejestr powiadomień** 

| minb | on exsport            | SIOWIIKI   | ratanticary | 11231 |  |  |
|------|-----------------------|------------|-------------|-------|--|--|
| 8    | Przyjęcie da          | nych z wym | iaru        |       |  |  |
| -    | Import wpła           | t z kasy   |             |       |  |  |
|      | Import z bar          | nku        |             |       |  |  |
|      | Import wpła           | t z mObywa | atela       |       |  |  |
|      | Eksport do systemu FK |            |             |       |  |  |
|      | Informacje (          | o zmianach | personalnyc | h     |  |  |
|      | Komunikacj            | a SMS      |             |       |  |  |
|      | Rejestr powi          | adomień    |             |       |  |  |
|      |                       |            |             |       |  |  |

W tym okienku dostępne są wszystkie powiadomienia. Za pomocą filtru można posortować je po dacie gdy np. potrzeba usunąć wszystkie powiadomienia z konkretnego dnia. W dolnym lewym roku są informacje odnośnie statusu powiadomienia. **Pobrano do publikacji** oznacza że zostało wysłane. Wysyłanie odbywa się o każdej równej godzinie (np. 13:00). **Potwierdzono odczyt** oznacza że odbiorca wiadomości ją odczytał.

- Usprawnienie wydruków z listy dokumentów
- Zoptymalizowanie wysyłania przedawnień w E-Zawiadomieniach
- Dopracowanie naliczania odsetek w upomnieniach
- Zreformowanie tworzenia oraz usuwania serii upomnień

### Data publikacji: 24.03.2024

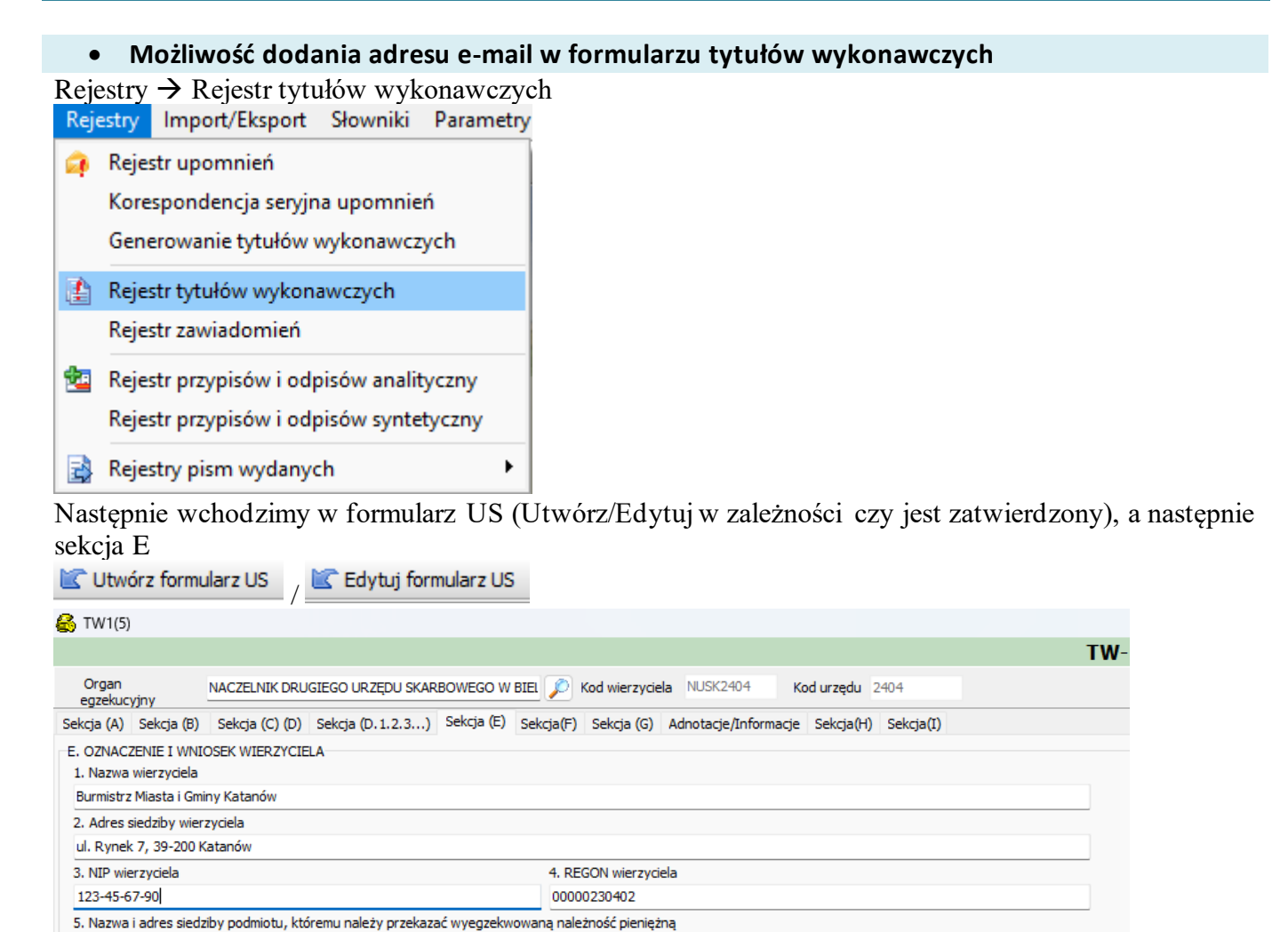

Andrzej Woliński Burmistrz P W zaznaczonym polu jest możliwość wpisanja adresu e-mail na który urząd skarbowy może przes

W zaznaczonym polu jest możliwość wpisania adresu e-mail na który urząd skarbowy może przesłać informację dotyczącą bieżącego tytułu wykonawczego.

#### Środki w drodze na Obrotach na kontach zbiorczych

7. Imię, nazwisko, stanowisko służbowe i podpis osoby upoważnionej do działania w imieniu wierzyciela

Imie osoby wystawiającej Nazwisko osoby wystawiającej Stanowisko osoby wystawiającej

Wydruki  $\rightarrow$  Obroty na kontach zbiorczych

Urząd Miasta i Gminy Katanów, ul. Rynek 7, 39-200 Katanów

E-mail

adresemail@mail.com

6. Numer rachunku bankowego 74917610482001000534260001

 $\left|\right\rangle$ 

ADM,

Teryt gminy

2462000

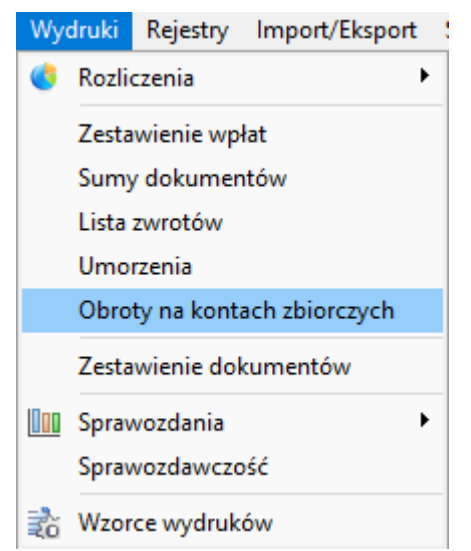

Aby środki w drodze zostały uwzględnione w Obrotach na kontach zbiorczych zaznaczamy opcję **Wraz z** środkami w drodze.

| Obroty na kontach zbiorczych                                                                                                    | $\times$ |
|----------------------------------------------------------------------------------------------------|----------|
| Obroty na kontach zbiorczych                                                                                                    |          |
| Dokumenty do   Obręb   Paragraf   Wszystkie>   Paragraf   Konta   indywidualne - 221   Przelicz zaległości i nadpłaty na paragrafach   Sprawdz sumę odsetek do pobrania na paragrafach   Sprawdź z wymiarem |          |
| Zatwierdź X Anul                                                                                                    | ui       |
|                                                                                                    |          |

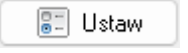

# Data publikacji: 19.02.2024

#### • Możliwość wygenerowania sprawozdania RB-27S Imiennie

Wydruki  $\rightarrow$  Sprawozdania  $\rightarrow$  RB-27S Osobowo

| Wyo | druki | Rejestry    | Import/Eksport       | Słowniki         | Parametry             | Przypomnienia           | Pomo      |
|-----|-------|-------------|----------------------|------------------|-----------------------|-------------------------|-----------|
| 6   | Rozli | iczenia     |                      |                  |                       |                         |           |
|     | Zest  | awienie wp  | łat                  | atki l           | okalne                |                         |           |
|     | Sum   | y dokume    | ntów                 |                  |                       |                         |           |
|     | Lista | zwrotów     |                      |                  |                       |                         |           |
|     | Umo   | orzenia     |                      |                  |                       |                         | -         |
|     | Obro  | oty na kont | ach zbiorczych       |                  |                       | Conception in the later |           |
|     | Zest  | awienie do  | kumentów             | (Ctrl+           | 3)                    | Eista do                | kumen     |
| Doo | Spra  | wozdania    |                      | žakładani<br>Spr | e kont<br>awozdanie R | b-27S                   | enladanie |
|     | Spra  | wozdawczo   | ość                  | Spr              | awozdanie R           | BN                      |           |
| 2ŏ  | Wzo   | rce wydruk  | ώw                   | RB               | -27s Osobow           | 0                       |           |
|     | 0     | De          | efiniowanie kont ana | ali Spr          | awdzenie zgo          | odności sprawoz         | dań       |

Wybieramy opcję **narastająco** lub **miesięcznie** oraz **okres** za który chcemy wygenerować, a następnie klikamy **Generuj analitykę**.

| Wydruk RB27s imiennie                                          | ×     |
|----------------------------------------------------------------|-------|
| Sprawozdanie<br>Narastająco Miesięcznie<br>Za okres: KWARTAŁ ~ |       |
| ी Genereuj analitykę                                           |       |
| 2 Ø                                                            | jście |

# Data publikacji: 02.02.2024

# Zmiana statusu tytułu na podjęcie przez komornika

## Wchodzimy na Konta Indywidualne

| Szczegółowe informacje o stanie kont<br>podatników. Dekretacja pozycji<br>księgowych. Obsługa dokumentów<br>wychodzących. | Plan kont (Ctrl+3)                                                          | Lista dokumentów         (Ctrl+2)           Przeglądanie, rejestracja i księgowanie dokumentów. |
|----------------------------------------------------------------------------------------------------|-----------------------------------------------------------------------------|-------------------------------------------------------------------------------------------------|
| Rozliczanie należności<br>długoterminowych. Dekretacja<br>pozycji księgowych.                                             | Klasyfikacja budżetowa (Ctrl+4)     Definiowanie kont analityki budżetowej. |                                                                                                 |
| Konta pozabilansowe 991 (Ctrl+6)<br>Rozrachunki z inkasentami - z tytułu<br>poboru podatków.                              |                                                                             |                                                                                                 |

# Wchodzimy na interesujące nas konto

| 🛛 🕂 Nowy 🖉 Szczegóły              | 📟 Usuñ 📔 😰 Udziały 🗈 Ad                                                                                                    | notacje 📝 🗹 | Edycja karty 🏓 | 🕗 Wyszukaj 🔰 🔀 Archi | wizacja               |         |             |        |            |                      |
|-----------------------------------|----------------------------------------------------------------------------------------------------|-------------|----------------|----------------------|-----------------------|---------|-------------|--------|------------|----------------------|
| Szukaj (F4)<br>Podatnik lub karta | 🔀 🗌 Wszysc                                                                                                    | y           | 🐔 Wyświetl/U   | kryj saldo           |                       |         |             |        |            |                      |
| Numer konta Karta                 | Podatnik                                                                                                    |             | Imię ojca      | Miejscowość          | Ulica                 | Nr don  | u Nr lokalu | Numer  | Informacja | Karta archiwalna NRB |
| 221/01/00010 04/3/F               | and the second second se |             | JAN            | WOLA MIECHOWA        |                       | 2       |             | 267420 |            | 0                    |
| 221/01/00011 05/12/0              |                                                                                                    |             | GUSTAW         | ZARZECZE             |                       | 29      | 2           | 267429 |            | 0                    |
| 221/01/00013 03/36/O              |                                                                                                    |             | FRANCISZEK     | WOLA MIECHOWA        |                       | 36      |             | 267447 |            | 0                    |
| 221/01/00014 01/1/F               |                                                                                                    |             | FRANCISZEK     | DYMARKI              |                       | 20      |             | 267456 |            | 0                    |
| 221/01/00184 02/2/A               |                                                                                                    |             | FRANCISZEK     | DYMARKI              |                       | 20      |             | 365278 |            | 0                    |
| 221/01/00187 01/85/O              |                                                                                                    |             |                | RZESZÓW              |                       | 44      |             | 387161 |            | 0                    |
| 221/01/00015 04/4/F               |                                                                                                    |             | BAZYLEWICZ     | CHMIELNIK            |                       | 14      |             | 267469 |            | 0                    |
| 221/01/00016 03/18/O              |                                                                                                    | WA          | JERZY          | WOLA MIECHOWA        |                       | 25      |             | 267478 |            | 0                    |
| 221/01/00037 01/51/B              |                                                                                                    |             | JAN            | RACŁAWÓWKA           |                       | 56      | A           | 267707 |            | 0                    |
| 221/01/00188 11/1/N               |                                                                                                    |             | JAN            | RACŁAWÓWKA           |                       | 56      | A           | 394752 |            | 0                    |
| 221/01/00017 03/29/B              |                                                                                                    |             | STANISŁAW      | KRZYWA WIELKA        |                       | 8       |             | 267487 |            | 0                    |
| 221/01/00018 02/1/B               |                                                                                                    |             | WINCENTY       | BEREŻKI              |                       | 2       | 13          | 267504 |            | 0                    |
| 221/01/00019 04/5/F               |                                                                                                    |             | ANDRZEJ        | FRYSZTAK             |                       | 2       |             | 267513 |            | 0                    |
| 221/01/00020 01/12/0              |                                                                                                    |             | WŁADYSŁAW      | DYMARKI              |                       | 36      |             | 267526 |            | 0                    |
| 221/01/00183 01/84/A              |                                                                                                    |             | WŁADYSŁAW      | DYMARKI              |                       | 36      |             | 357473 |            | 0                    |
| 221/01/00021 01/47/B              |                                                                                                    |             | STANISŁAW      | SMERNIK              |                       | 18A     |             | 267535 |            | 0                    |
| 221/01/00022 01/46/D              |                                                                                                    | ۶Z          | ZYGMUNT        | OPOLE                |                       | 32      |             | 267544 |            | 0                    |
| 221/01/00023 03/2/D               |                                                                                                    |             | SZCZEPAN       | WOLA MIECHOWA        |                       | 13      |             | 267557 |            | 0                    |
| 221/01/00024 04/26/B              |                                                                                                    | CYTRYNA     | BOGDAN         | WARSZAWA             |                       | 37A     | 21          | 267574 |            | 0                    |
| 221/01/00027 01/56/0              |                                                                                                    |             | JAN            | GDYNIA               |                       | 30      |             | 267605 |            | 0                    |
| 221/01/00028 05/24/0              |                                                                                                    |             |                | ZARZECZE             |                       | 45      | 12          | 267614 |            | 0                    |
| 221/01/00029 01/44/A              |                                                                                                    |             | FRANCISZEK     | CHORZÓW              |                       | 16      | 3           | 267623 |            | 0                    |
| 221/01/00030 06/11/0              |                                                                                                    |             | WOJCIECH       | PSZCZELINY           |                       | 6       |             | 267632 |            | 0                    |
| 221/01/00031 01/2/0               |                                                                                                    |             | TOMASZ         | DYMARKI              |                       | 39      |             | 267641 |            | 0                    |
| 221/01/00032 01/50/0              |                                                                                                    |             | BOLESŁAW       | ŻYRARDÓW             |                       | 1       |             | 267650 |            | 0                    |
| 221/01/00033 05/17/0              |                                                                                                    |             | STANISŁAW      | ZARZECZE             |                       | 2       | 1           | 267663 |            | 0                    |
| 221/01/00034 05/16/0              |                                                                                                    |             | STANISŁAW      | ZARZECZE             |                       | 2       | 2           | 267672 |            | 0                    |
| 221/01/00035 01/58/O              |                                                                                                    |             | JAN            | SMERNIK              |                       | 17      | 3           | 267681 |            | 0                    |
| 221/01/00036 03/19/N              |                                                                                                    |             | JAN            | KRZYWA WIELKA        |                       | A 10    | 1           | 267698 |            | 0                    |
| 221/01/00038 01/22/A              |                                                                                                    |             | WŁADYSŁAW      | DYMARKI              |                       | 91      | 3           | 267716 |            | 0                    |
| 221/01/00039 01/81/C              |                                                                                                    |             | STANISŁAW      | LEGIONOWO            |                       | 1       | 49          | 267729 |            | 0                    |
| 221/01/00040 04/19/F              |                                                                                                    |             | JÓZEF          | TARNOWSKIE GÓRY      |                       | 63      |             | 267742 |            | 0                    |
| 221/01/00026 04/21/0              |                                                                                                    |             | MIROSŁAW       | CHMIELNIK            |                       | 23      |             | 267592 |            | 0                    |
| 221/01/00041 04/8/O               |                                                                                                    |             | CZESŁAW        | CHMIELNIK            |                       | 9       |             | 267755 |            | 0                    |
| 221/01/00042 01/41/A              |                                                                                                    | w           | EDWARD         | DYMARKI              |                       | 75      | 5           | 267764 |            | 0                    |
| 221/01/00043 04/18/D              |                                                                                                    |             | KRZYSZTOF      | POZNAŃ               |                       | SAKA 15 | 7           | 267773 |            | 0                    |
| 221/01/00044 04/6/B               |                                                                                                    |             | ALEKSANDER     | CHMIELNIK            |                       | 24      | 5           | 267782 |            | 0                    |
| 221/01/00045 01/4/B               |                                                                                                    |             | JÓZEF          | DYMARKI              |                       | ALNA 18 |             | 267799 |            | 0                    |
| 221/01/00046 03/34/0              | and the second second                                                                                                    |             | JAN            | KRZYWA WIELKA        | and the second second | 11      | 3           | 267812 |            | 0                    |
| 221/01/00047 01/5/C               | GUDZ ANDRZEJ                                                                                                    |             | WŁODZIMIERZ    | Z DYMARKI            | WENTYLOWA             | 46      |             | 267821 |            | 0                    |
| 221/01/00048 01/40/E              | GUT SŁAWOMIR I BEATA                                                                                                    |             | JAN            | MADAJE STARE         | MADAJE STARE          | 1       |             | 267838 |            | 0                    |

| 1 Poprzedni       |  |  |  |  |  |
|-------------------|--|--|--|--|--|
| Rozliczenie (F3)  |  |  |  |  |  |
| 🚑 Upomnienia (F7) |  |  |  |  |  |
| 🚹 Tytuły          |  |  |  |  |  |
| 🕵 Udziały         |  |  |  |  |  |
| Dok. zbiorcze     |  |  |  |  |  |
| 📋 Zaśw. o zal.    |  |  |  |  |  |
| 🕫 Wpłata (F5)     |  |  |  |  |  |
| 🖹 Adnotacje       |  |  |  |  |  |
| 的 Wyszukaj        |  |  |  |  |  |
| Powiadomienia     |  |  |  |  |  |
| 🕂 Następny        |  |  |  |  |  |

Następnie z prawej strony z Panelu wybieramy zakładkę **Tytuły** 

Klikamy i wybieramy raty na które chcemy wystawić tytuł wykonawczy oraz klikamy **Zatwierdź**.

|                                                                 |           |                   |                  | No                                  | wy tytuł w      | vykonawczy                |                  |      |
|-----------------------------------------------------------------|-----------|-------------------|------------------|-------------------------------------|-----------------|---------------------------|------------------|------|
| Data rejestracji: 2024-03-11 🔲 🔻 Data dokumentu: 2024-03-11 🔲 💌 |           |                   |                  |                                     |                 |                           |                  |      |
| głość na d                                                      | lzień: 2  | 024-03-11         | ■ Wyst<br>Poka   | taw na koszty e<br>z wszystkie raty | gzekucyjne<br>V |                           |                  |      |
| Rok                                                             | Rata<br>4 | Saldo Wn<br>88,00 | Saldo Ma<br>0,00 | Saldo<br>88,00                      | Koszty<br>0,00  | Upomnienie<br>UP-1.2.2024 | Tytuł wykonawczy | Data |
|                                                                 |           |                   |                  |                                     |                 |                           |                  |      |
|                                                                 |           |                   |                  |                                     |                 |                           |                  |      |
|                                                                 |           |                   |                  |                                     |                 |                           |                  |      |
|                                                                 |           |                   |                  |                                     |                 |                           |                  |      |
|                                                                 |           |                   |                  |                                     |                 |                           |                  |      |
|                                                                 |           |                   |                  |                                     |                 |                           |                  |      |
|                                                                 |           |                   |                  |                                     |                 |                           |                  |      |
|                                                                 |           |                   |                  |                                     |                 |                           |                  |      |
|                                                                 |           |                   |                  |                                     |                 |                           |                  |      |

Domyślnie status komornika w Tytule Wykonawczym jest wyłączony, aby to zmienić klikamy przycisk Zmień status komornika

| R | ok 202 | 4       | ∨ 🕂 Now    | vy 🔻 🚺 Anuluj       | 📟 Usuń     | 📝 Utwórz/Edy | tuj form | nularz 🖹   | Jsuń fo | ormular | z       | Po | dgląd formularza | Depraw szo      | zegóły 🛂 Da     | ita przekazania/w | szczęcia   |
|---|--------|---------|------------|---------------------|------------|--------------|----------|------------|---------|---------|---------|----|------------------|-----------------|-----------------|-------------------|------------|
| 8 | a Wydr | uk pism | (Ĥ) Wyświe | tl / Edytuj komenta | rz 🗓       | Zmień status |          | - 4        | Stwóra  | z EZW ( | la tytu | łu | 📃 Zap            | isz do excela   | 🖙 Zmier         | ń status komornik |            |
|   |        |         | Lista      | a wystawionych i    | tytułów wy | konawczych   |          |            |         |         |         |    |                  |                 |                 |                   |            |
|   | F      | EP      | Numer      | Osoba               |            | Komorni      | st       | Data wysta | ~       | Rok     | Rat     | ta | Zaległość        | Zaległość par 1 | Zaległość par 2 | Zaległość par 3   | Termin zap |
| Þ |        |         |            |                     |            | ×            |          | 2024-03-1  |         | 20      | 20      | 4  | 88,00            | 25,03           | 62,17           | 0,80              | 2020-11-   |
|   |        |         |            |                     |            |              |          |            |         |         |         |    |                  |                 |                 |                   |            |

Po kliknięciu przycisku widać zmianę przy polu "Komornik"

| R | ok 202 | 4       | ✓ ♣ Nowy    | 👻 🔹 Anuluj 🖷       | 🗕 Usuń 🛛 📝 l | Jtwórz/Edyti | uj form | ularz 🖹    | Usuń | forr  | mularz    | Po Po | odgląd formularza | Popraw sz       | czegóły 🛂 Da    | ta przekazania/w  | iszczęcia |
|---|--------|---------|-------------|--------------------|--------------|--------------|---------|------------|------|-------|-----------|-------|-------------------|-----------------|-----------------|-------------------|-----------|
| 8 | a Wydr | uk pism | (H) Wyświet | / Edytuj komentarz | İ. Zm        | ień status   |         | - 4        | Stwó | orz E | EZW dla t | ytułu | 🗄 Zaj             | oisz do excela  | 🖙 Zmier         | ń status komornik | a         |
|   |        |         | Lista       | wystawionych tyt   | ułów wykonaw | vczych       |         |            |      |       |           |       |                   |                 |                 |                   |           |
|   | F      | EP      | Numer       | Osoba              |              | Komornik     | st      | Data wysta | ~    |       | Rok       | Rata  | Zaległość         | Zaległość par 1 | Zaległość par 2 | Zaległość par 3   | Termin za |
| ۲ |        |         |             |                    |              | 1            |         | 2024-03-1  |      | Þ     | 2020      | 4     | 88,00             | 25,03           | 62,17           | 0,80              | 2020-11   |
| ۲ |        |         |             |                    |              | ×            |         | 2024-03-1  |      | 2     | 2020      | 4     | 88,00             | 25,03           | 62,17           | 0,80              | 2020-11   |

#### • Możliwość obracania wydruku dwustronnego wzdłuż długiej bądź krótkiej krawędzi

Obracanie wydruku działa dla wszystkich wydruków. W tym przykładzie przeanalizujemy wydruk karty kontowej

Klikamy w pole "Karta kontowa "

|                 | Wn                                  | Ma                             | Saldo Wn                      | Saldo Ma                       | Saldo                    | Przypisane           | Odsetki                         | Koszty                        | Opłaty   |
|-----------------|-------------------------------------|--------------------------------|-------------------------------|--------------------------------|--------------------------|----------------------|---------------------------------|-------------------------------|----------|
| BO              | 88,00                               | 0,00                           | 88,00                         | 0,00                           | 88,00                    | BO                   | 0,00                            | 0,00                          | 0,00     |
| Wymiar          | 0,00                                | 0,00                           | 0,00                          | 0,00                           | 0,00                     | Bieżące              | 38,64                           | 0,00                          | 0,00     |
| Zmiany          | 844,00                              | 0,00                           | 844,00                        | 0,00                           | 844,00                   | Razem                | 38,64                           | 0,00                          | 0,00     |
| PK              | 0,00                                | 0,00                           | 0,00                          | 0,00                           | 0,00                     | Wykonane             | Odsetki                         | Koszty                        | Opłaty   |
| Umorz./Przedaw. | 0,00                                | 0,00                           | 0,00                          | 0,00                           | 0,00                     | BO                   | 0,00                            | 0,00                          | 0,00     |
| WP/Zwroty       | 0,00                                | 0,00                           | 0,00                          | 0,00                           | 0,00                     | Bieżące              | 0,00                            | 0,00                          | 0,00     |
| Razem           | 932,00                              | 0,00                           |                               |                                | 932,00                   | Razem                | 0,00                            | 0,00                          | 0,00     |
| Zaległości:     |                                     | 88,0                           | D Nadpłata:                   |                                | 0,00                     | Do pob               | rania 38,64                     | 0,00                          | 0,00     |
| Adnotacje       |                                     |                                | Naliczenia/Decyzje            |                                |                          |                      |                                 |                               |          |
|                 |                                     |                                | FP.3123.1.21.2024 z dnia: 20  | 24-01-05, brak daty doręczenia |                          |                      |                                 |                               |          |
| S 🗊 🔶 Nowy 🔹    | 🖌 🤌 <u>P</u> opraw 😐 Usuń 🛛 🚑 Wipła | ita (F4) 🕴 Umorzenie 🔀 Rozłoże | vie 🖉 Termin plat. 😴 Hipoteka | a 🎯 Karta kontowa 🖏 Ods za     | rz 🔹 Przeksięgowania 🕶 斄 | Wydruki 🥵 Opłaty 🔝 R | Pozycje rej. 🍈 Widok zbiorczy 🕴 | Inne 📼 🕫 Wyświetl zaległość 👔 | Filtry 👻 |

| -     |              | Toul + F      | oprom | 0.00  |      | inplace (i)    |        | inthere Suborne   | Sugar and united of | Lo. 000 200 2 | Carlon - Carlon -           | oparty Enterformer and mode and | acty v .  | inc • O injanica loc | good [] (10) |        |  |
|-------|--------------|---------------|-------|-------|------|----------------|--------|-------------------|---------------------|---------------|-----------------------------|---------------------------------|-----------|----------------------|--------------|--------|--|
| S U   | I T Data rej | Data dok.     | Kod R | ata I | Rok  | Kwota Numer    | Karta  | Opis              | Wpłacający          | Forma pł.     | Konto Wn                    | Konto Ma                        | Symbol zb | Identyfikator        | Użytkownik   | Id     |  |
| ) 🛛 U | T 2023-12    | -31 2020-11-1 | 5 ZB  | 4     | 2020 | 88,00 BO/2024  | 01/5/C | BO 2024           |                     |               | 221/01/00047 - GUDZ ANDRZEJ | 720 - NALEŻNOŚĆ                 |           | 1686/2024            | ADM          | 870402 |  |
| В     | T 2024-04    | -18 2024-04-1 |       | - 4   |      | 0,00 29/1/2024 |        |                   |                     |               | 221/01/00047 - GUDZ ANDRZEJ | 720 - NALEŻNOŚĆ                 |           |                      | ADM          | 884881 |  |
| 8     | 2024-01      | -05 2024-03-1 | 5 ZB  | 1     | 2024 | 211,00 1/2024  | 01/5/C | FP.3123.1.21.2024 |                     |               | 221/01/00047 - GUDZ ANDRZEJ | 720 - NALEŻNOŚĆ                 |           | 1761/2024            | ADM          | 874449 |  |
| 8     | 2024-01      | -05 2024-05-1 | 5 ZB  | 2     | 2024 | 211,00 1/2024  | 01/5/C | FP.3123.1.21.2024 |                     |               | 221/01/00047 - GUDZ ANDRZEJ | 720 - NALEŻNOŚĆ                 |           | 1761/2024            | ADM          | 874453 |  |
| 8     | 2024-01      | -05 2024-09-1 | 5 ZB  | 3     | 2024 | 212,00 1/2024  | 01/5/C | FP.3123.1.21.2024 |                     |               | 221/01/00047 - GUDZ ANDRZEJ | 720 - NALEŻNOŚĆ                 |           | 1761/2024            | ADM          | 874457 |  |
|       | 2024-01      | 05 2024 11 1  | 5 70  |       | 2024 | 210 00 1/2024  | 01/5/0 | ED 2122 1 21 2024 |                     |               | 221/01/00047 CUD7 AND07C1   | 720 NALE2NOCC                   |           | 1761/2024            | ADM          | 074461 |  |

Wybieramy datę

| 🚳 Kalendarz    |             | ×        |
|----------------|-------------|----------|
| Stan na dzień: | 2024-03-14  | •        |
|                | 🛷 Zatwierdź | 💢 Anuluj |

Wybieramy wydruk

🚳 Wzorce wydruku

| 🕂 Nowy raport 👻 🖉 Edycja 🔲 Usuń 🛛 💽 Zarządzaj wydr | ukami        |              |
|----------------------------------------------------|--------------|--------------|
| S T Nazwa wzorca wydruku                           | Klasa wzorca | Grupa wzorca |
| POTWIERDZENIE SALDA                                | KONTO        | WYDRUKI      |
| KARTA KONTOWA                                      | KONTO        | WYDRUKI      |

Wybieramy podatnika

| Podatn     | ik                   |               |          |                  |             |         | ×     |
|------------|----------------------|---------------|----------|------------------|-------------|---------|-------|
|            |                      | W             | ybrór    | podat            | tnika       |         |       |
| P          | odatnicy powi        | ązani z konte | m        |                  |             |         | m     |
| 6          | UDZ ANDI             | RZEJ          |          |                  |             | Ľ       |       |
| Na         | zwa podatnik<br>Adre | s DYMARKI     | ul.WENTY | 'LOWA 48         | 6           |         |       |
| Koc        | l, miejscowoś        | 6 38-713 DYI  | NWISKA   |                  |             |         |       |
|            | ۵dre                 |               | s do ko  | respo<br>1 NWA 4 | ndencji     |         |       |
| Koo        | l, miejscowoś        | 6 38-713 DYI  | NWISKA   |                  | -           |         |       |
|            | NI                   |               |          |                  |             |         |       |
|            | Pese                 | 721129153     | 76       |                  |             |         |       |
| ?          |                      |               |          |                  | 🛷 Zatwierdź | 🔀 Ai    | nuluj |
| Klikan     | ny drukuj            | L > Dama11    |          |                  |             |         |       |
| gy nap     | on: [Kepon           | -> Pagerj     |          |                  |             |         |       |
| <u>è 8</u> |                      | - M - M -     | 1 z 1    | ► H              | 30%         | ् 📀     |       |
|            |                      |               |          |                  |             |         |       |
|            | Urz                  | ąd Miasta i   | Gminy    | Superm           | iiasto      |         |       |
|            |                      |               | KA       | RTA K            | ONTOWA -    | ZESTA   |       |
|            |                      |               |          |                  | za          | okres o |       |

Możemy wybrać drukowanie wzdłuż długiej, bądź krótkiej krawędzi

| MFC-L2730DW series | Printer ~ <u>W</u> łaściwości |
|--------------------|-------------------------------|
|                    | Kopie:                        |
|                    | 1 🛓 - liczba kopii            |
| 1-2                | 🗌 - grupuj kopie              |
| 1 – 2              | - wydruk dwustronny           |
|                    |                               |
|                    | ~                             |
|                    | Drukui                        |
|                    | 1-2<br>1 - 2                  |

# • Możliwość edycji numeru referencyjnego dla EZW

# Rejestry → Rejestr zawiadomień

| Rejestry |                                  | Import/Eksport      | Słowniki     | Parametry |  |  |  |  |
|----------|----------------------------------|---------------------|--------------|-----------|--|--|--|--|
| <i>a</i> | Rejestr upomnień                 |                     |              |           |  |  |  |  |
|          | Korespondencja seryjna upomnień  |                     |              |           |  |  |  |  |
|          | Generowanie tytułów wykonawczych |                     |              |           |  |  |  |  |
|          | Rejestr tytułów wykonawczych     |                     |              |           |  |  |  |  |
|          | Reje                             | str zawiadomień     |              |           |  |  |  |  |
| 2        | Reje                             | str przypisów i odp | oisów analit | yczny     |  |  |  |  |
|          | Reje                             | str przypisów i odp | oisów synte  | tyczny    |  |  |  |  |
|          | Reje                             | stry pism wydanyd   | :h           | •         |  |  |  |  |

Obok pozycji Numer referencyjny przycisk **Edytuj** pozwala na zmianę numeru referencyjnego

| Rok 2024 🛛 🗠 😰 Zawiadomienie podpisane 🛛 🔐 Utwórz formularz 🔯 Anuluj 📟 Usuń EZW                                            | 🖹 Usuń formularz                        |                                                           |                      |                                                               |  |  |  |  |
|----------------------------------------------------------------------------------------------------|-----------------------------------------|-----------------------------------------------------------|----------------------|---------------------------------------------------------------|--|--|--|--|
| Podgląd EZW 🔲 Wyświetł/Edytuj komentarz                                                                                    |                                         |                                                           |                      |                                                               |  |  |  |  |
| 📝 Podpisz 👻 🔀 Wczytaj podpisany plik 🧏 Wyślij do systemu elektronicznych za                                                | awiadomien 🍟                            | Zapisz EZW do pliku                                       | Sprawdz st           | atus w US                                                     |  |  |  |  |
| Rejestr tytułów wykonawczych                                                                                               |                                         |                                                           |                      |                                                               |  |  |  |  |
| Organ egzekucyjny <b>«Wszystkie&gt;</b><br>Data od 01.01.2024 v do 31.12.2024 v Obręb<br>EZW wygenerowane<br>EZW podpisane | EZW wysłane<br>EZW z UPO<br>EZW bez UPO | Status EZW<br>Wygenerowany<br>Podpisany<br>Wyslany<br>UPO | Nume<br>2019<br>Data | r referencyjny<br>10 140/M8 Cdytuj<br>wysłania<br>X Usuń datę |  |  |  |  |
| Lp Data rejestracji Wystawiony na dzień UPO Konto Podatnik z karty                                                         | Osoba                                   | adres                                                     | Nr karty podatkowej  | Pełny numer Organ egzekucyjny                                 |  |  |  |  |
| I 2 2024-03-14 2024-03-14 221/01/00187 BUD MACIEJ                                                                          | MACIEJ BUD                              |                                                           | 01/85/0              | Zaplata SW-3-F/001/2024 NACZELNIK DRUGIEG                     |  |  |  |  |
| 2024-03-14 2024-03-14 221/01/00187 BUD MACIEJ                                                                              |                                         |                                                           | 01/85/0              | Zapłata SW-3-F/001/2024                                       |  |  |  |  |

Po wpisaniu nowej wartości numeru referencyjnego klikamy Zatwierdź

| Numer referencyjny |             |   |        |
|--------------------|-------------|---|--------|
| 2020/144/MB        | ✓ Zatwierdz | × | Anuluj |

Po zatwierdzeniu zostanie zapisany wprowadzony numer referencyjny.